# Aplikasi Ujian Online 2022

# Politeknik Negeri Jakarta

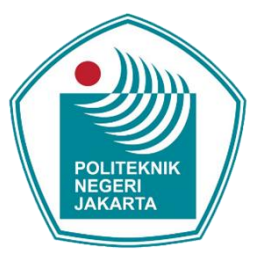

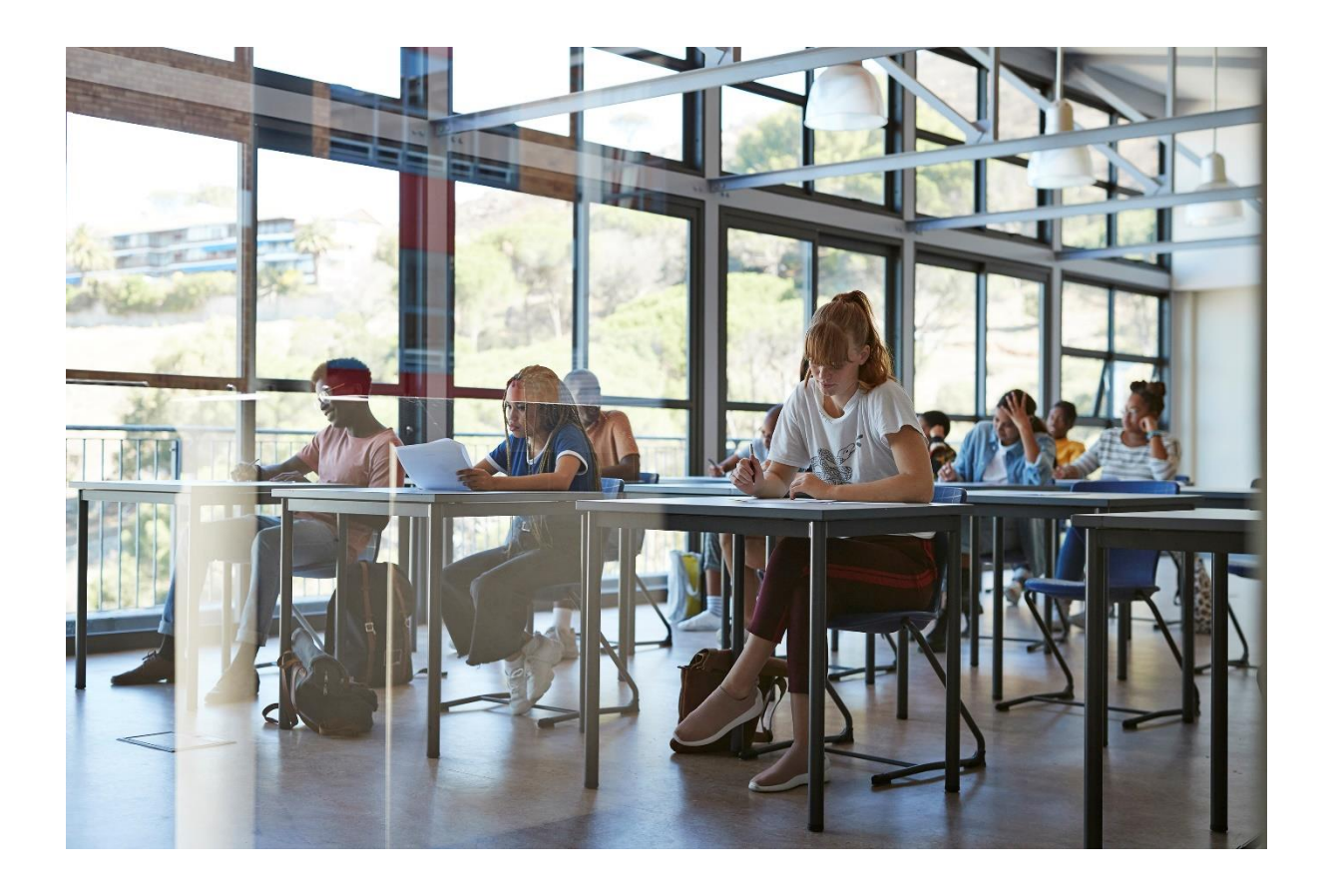

Oleh : Anggi Mardiyono

# Panduan Penggunaan Aplikasi

#### Panduan penggunaan Aplikasi Ujian Masuk (UM) Online untuk peserta

- 1 Gunakan Laptop / Komputer yang sudah memiliki webcam
- 2 Buka Aplikasi ZOOM Cloud Meetings
- 3 Buka Aplikasi Browser/Peramban : Google Chrome, Mozilla Firefox
- 4 Tulislah url pada address bar browser (ujian.pnj.ac.id/login) biarlah tetap terbuka, tampilan aplikasi ujian seperti di bawah ini :

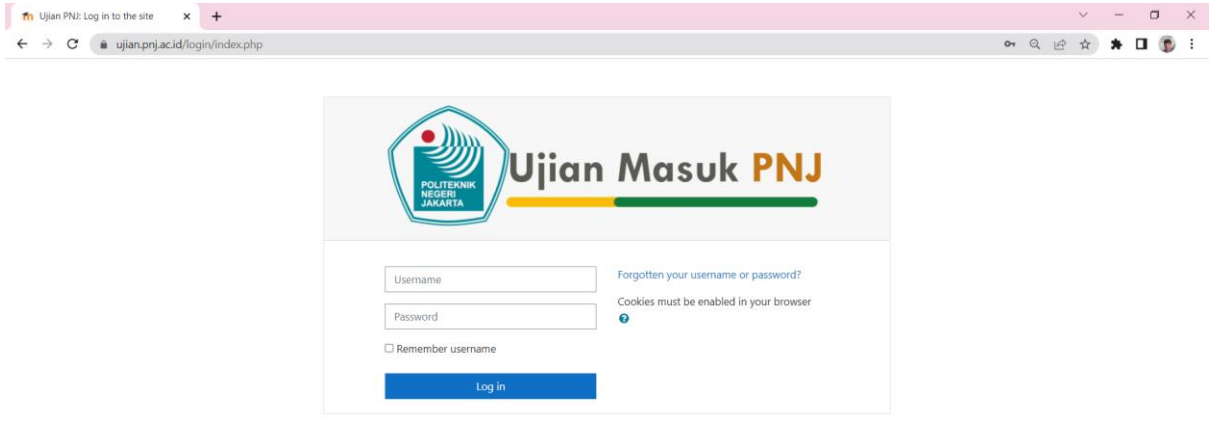

5 Buka aplikasi Zoom kemudian join meeting

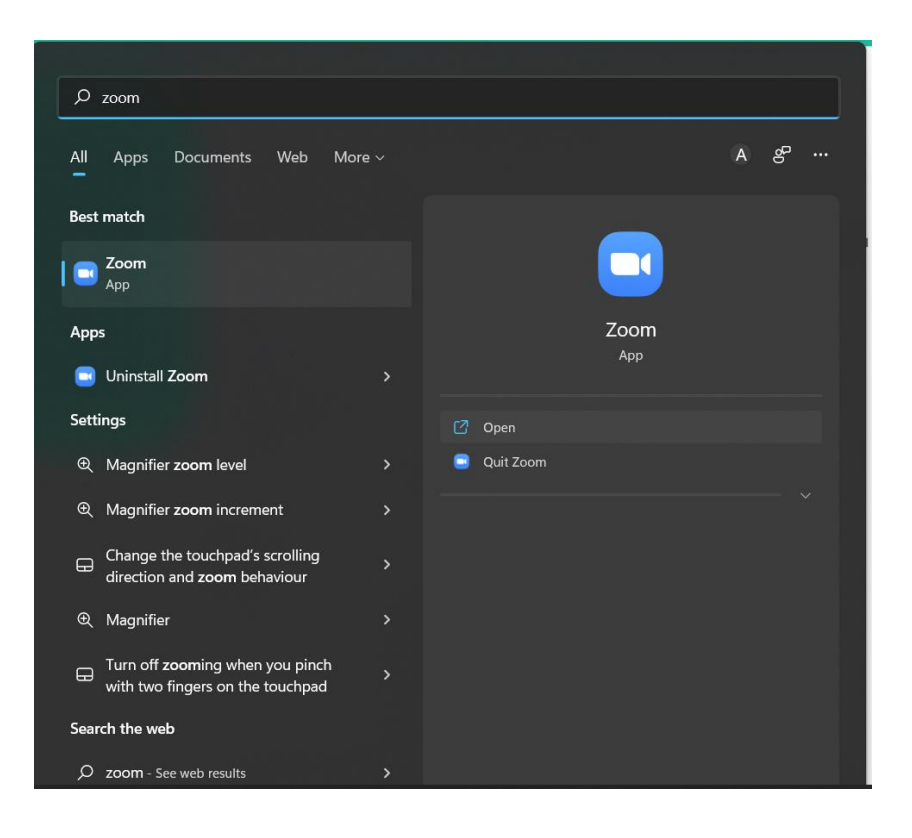

| =                 |                             | You are not logged in. (Log in) |
|-------------------|-----------------------------|---------------------------------|
| Ujian Masuk PNJ   | 200m Cloud Meetings - X     |                                 |
| Available courses | Join a Meeting<br>Sign In   | Q.                              |
|                   | Version: 5.1.1 (28546.0628) |                                 |
|                   |                             |                                 |

6 Klik Join a Meeting

| Zoom Cloud Meetings |                             | _            |       | ×       |
|---------------------|-----------------------------|--------------|-------|---------|
|                     | zoom                        |              |       |         |
|                     | Join a Meeting<br>Sign In   | Klik Jo<br>∽ | oin a | Meeting |
|                     | Version: 5.1.1 (28546.0628) |              |       |         |

7 Input Meeting ID / No Peserta & Nama Peserta

| Coom                                        | ×                               |
|---------------------------------------------|---------------------------------|
| Join Meeting                                |                                 |
| 718 9008 5469                               | Input Meeting ID                |
| Vour Name                                   | Input No Peserta & Nama Peserta |
| Remember my name for future meetings        |                                 |
| <ul> <li>Do not connect to audio</li> </ul> |                                 |
| <ul> <li>Turn off my video</li> </ul>       |                                 |
| Join Cancel                                 |                                 |

8 Input Meeting Password

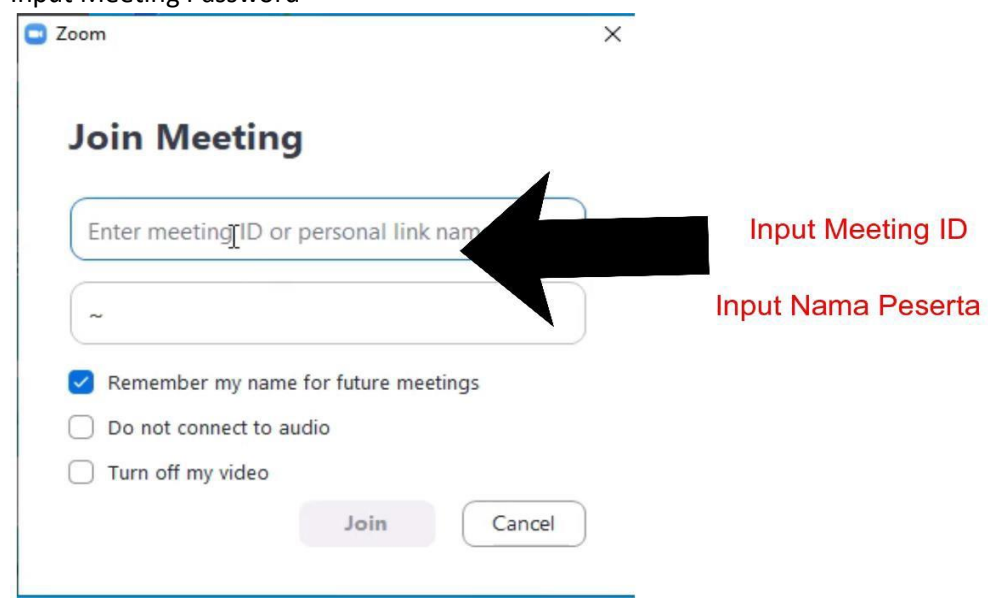

9 Input Username : No Peserta Password : Tanggal Lahir (format : 11/12/2001) dd/mm/yyyy

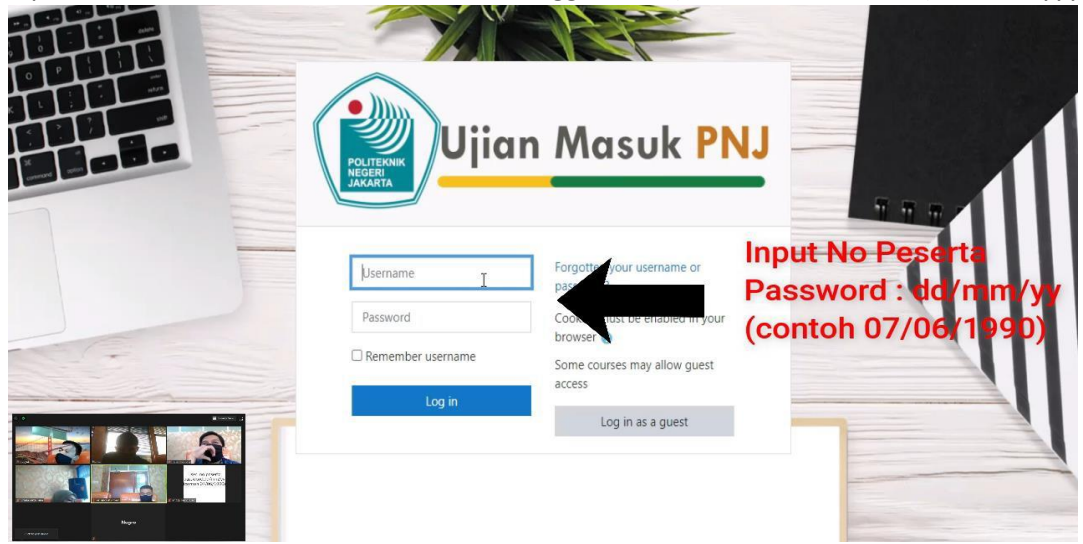

#### 10 Tampil Halaman dibawah ini jika berhasil

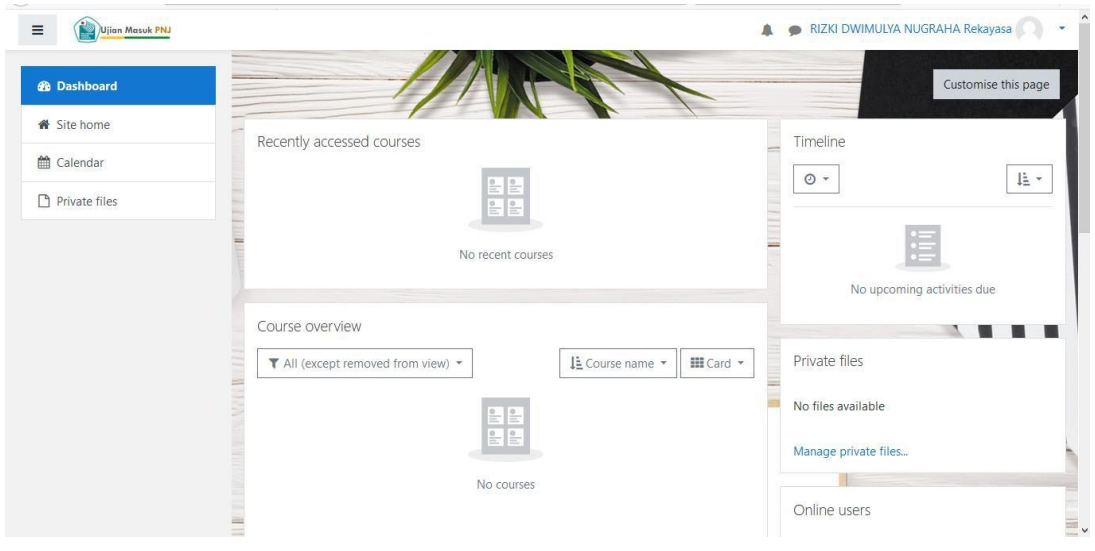

#### 11 Klik Site home

| $\leftrightarrow$ $\rightarrow$ $C$ $$ ujian.pnj.ac.id |                      |
|--------------------------------------------------------|----------------------|
| ≡ ujian                                                |                      |
| # Home                                                 | Ulian Masuk PN I     |
| Calendar                                               |                      |
| Private files                                          |                      |
| 🖋 Content bank                                         | Available courses    |
| ✗ Site administration                                  | Rekayasa 2022 UM     |
|                                                        | 💱 Tata Niaga 2022 UM |

## 12 Klik kelompok Rekayasa atau Tataniaga, sesuaikan dengan kelompok peserta

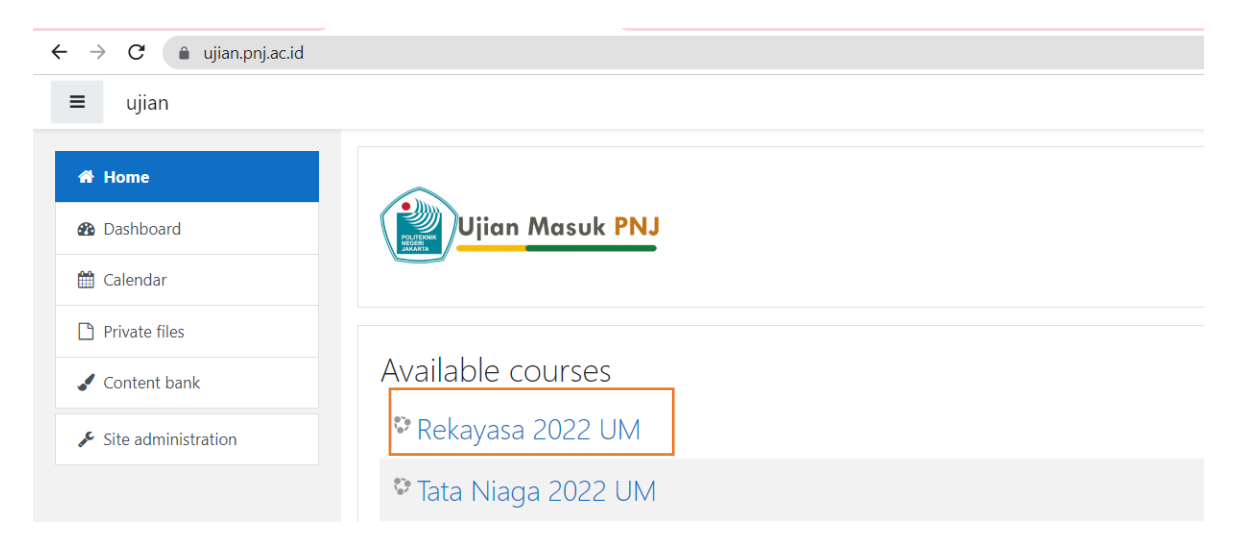

#### 13 Klik Sesi 1

| Ujian Masuk PNJ              |                                 | 🛕 🍺 risky aja um pnj 🕥 🔹 |
|------------------------------|---------------------------------|--------------------------|
| 🚖 RNK                        | You are enrolled in the course. | ×                        |
| Participants                 |                                 | Your progress            |
| Badges                       | Contract Announcements          |                          |
| Competencies                 |                                 |                          |
| I Grades                     | Ujian Kelompok lekayasa         |                          |
| 🗅 General                    | Klik Sesi 1                     |                          |
| D Ujian Kelompok<br>Rekayasa | Topic 2                         |                          |
| C Topic 2                    |                                 |                          |
|                              | Topic 3                         |                          |
| Sector Sector Sector         | Topic 4                         | -                        |
| Rages                        |                                 |                          |

### 14 Klik Attempt quiz now

| E Ujian Masuk PNJ | 🙏 🗩 risky aja um pnj 🔘 💌                                        |
|-------------------|-----------------------------------------------------------------|
| RNK               | Kolompok Pokawasa                                               |
| Participants      | Dashboard / My courses / RNK / Ujian Kelompok Rekayasa / Sesi 1 |
| Badges            |                                                                 |
| Competencies      | Sesi 1                                                          |
| I Grades          | Attempts allowed: 1                                             |
| General           | This quiz opened at Monday, 13 July 2020, 10:00 AM              |
| Rekayasa          | This quiz will close on Monday, 13 July 2020, 10:15 AM.         |
| C Topic 2         | Attempt quiz new klik Attempt quiz now                          |
|                   | → Announcements Jump to +                                       |
| Highe             |                                                                 |

| Ujian Masuk PNJ                 | 🌲 🎐 risky aja um pnj                                                                 | 9.1 |
|---------------------------------|--------------------------------------------------------------------------------------|-----|
| RNK<br>Participants<br>U Badges | Kelompok Rekayasa<br>Dashboard / My courses / RNK / Ujian Kelompok Rekayasa / Sesi 1 |     |
| Competencies                    | Queston 1 Lited hard to catch the morning train Limissed it                          |     |
| I Grades                        | Notyet answered O a so                                                               | 9   |
| 🗅 General                       | Marked out of<br>0.83 O b. but                                                       |     |
| D Ujian Kelompok<br>Rekayasa    | P flag question O c. or Pilih Jawaban<br>O d. and Time left Q: 13:29                 |     |
| 🗅 Topic 2                       | O e. for                                                                             |     |
|                                 | Next page                                                                            |     |

### 15 Pilih jawaban yang benar klik Next page

16 Jika sudah terisi semua Klik Submit all and Finish

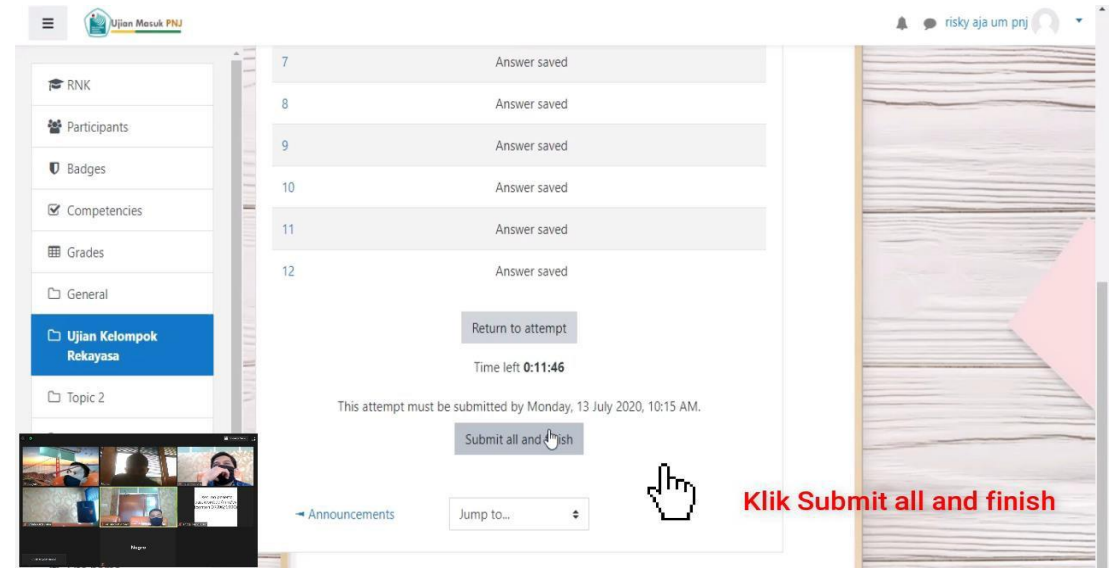

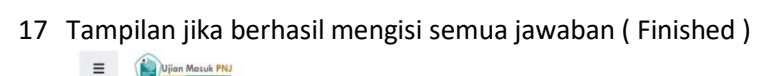

|                              |                                                     |          |                                           | 4.9       | risky aja um pnj 🔿 🔹 |
|------------------------------|-----------------------------------------------------|----------|-------------------------------------------|-----------|----------------------|
| RNK                          | Sesi 1                                              |          |                                           |           |                      |
| Participants                 |                                                     |          | Attempts allowed: 1                       |           |                      |
| Badges                       |                                                     | Th       | is quiz opened at Monday, 13 July 2020, 1 | 0:00 AM   |                      |
| Competencies                 |                                                     | This     | quiz will close on Monday, 13 July 2020,  | 10:15 AM. |                      |
| I Grades                     | Summary of your previ                               | ous atte | mpts                                      |           |                      |
| 🗅 General                    | State                                               |          |                                           |           | Review               |
| 🗅 Ujian Kelompok<br>Rekayasa | Finished<br>Submitted Monday, 13 July 2020, 10:03 A | AM       |                                           | Finished  |                      |
| C Topic 2                    |                                                     | $\sim$   | No more attempts are allowed              |           |                      |
|                              | 5                                                   |          | Back to the course                        |           |                      |
|                              |                                                     |          |                                           |           | -                    |
| Nager                        | - Announcements                                     |          | Jump to                                   | •         |                      |